Changement de compte bancaire

Déclarez votre RIB en ligne ! C'est simple, rapide et sécurisé.

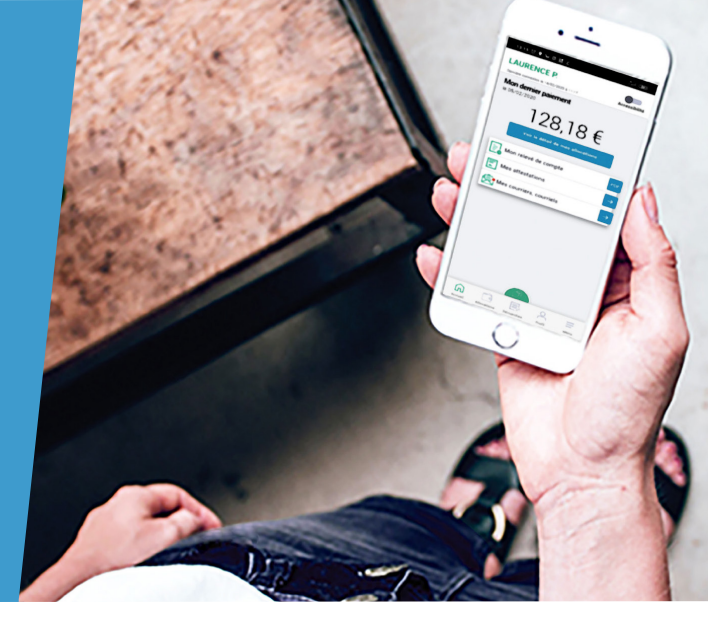

## Connectez-vous à Mon Compte

Onnectez-vous à l'application mobile Caf-Mon compte ou l'espace Mon Compte sur caf.fr.

## **Modifiez votre RIB**

### Sur l'application mobile

2 Tapez sur l'icône «Profil».

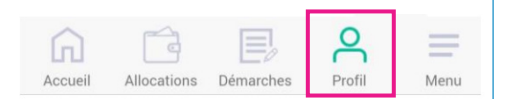

**3** Tapez sur le crayon pour effectuer le changement de vos coordonnées bancaires.

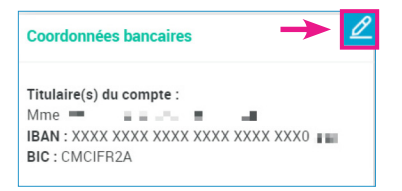

#### Sur caf.fr

Oans la rubrique Mes démarches, cliquez sur « Déclarer un changement » ou dans la rubrique Mon profil, cliquez sur « Consulter ou modifier ».

| Votre profil a changé ? Pour mettre à jour votre situation, cli                        | quez sur le crayon.                                                                                   |
|----------------------------------------------------------------------------------------|----------------------------------------------------------------------------------------------------|
| SITUATION FAMILIALE 🧪                                                                  | SITUATION PROFESSIONNELLE 🗡                                                                           |
| MRI<br>në le<br>në le<br>Avec<br>MME<br>nëe le                                         | MR<br>Chômage<br>Depuis la 1 septembre 2022<br>MME<br>Activité salariée 🕢<br>Depuis la 1 janvier 2016 |
| ENFANTS ET AUTRES PERSONNES 🖌                                                          |                                                                                                    |
| , né le , réside en France<br>Scolarisé dans un établissement depuis le 1 avril 2016   |                                                                                                    |
| , né le , réside en France<br>Scolarisé dans un établissement depuis le 1 octobre 2019 |                                                                                                    |
| DÉCLARER UNE GROSSESSE 🥒                                                               | DÉCLARER UNE NAISSANCE 🖌                                                                              |
| ADRESSE 🧪                                                                              | ADRESSE MAIL ET TÉLÉPHONES 🥒                                                                          |
| FRANCE<br>Depuis le                                                                    | Mail :<br>Téléphone 1 :<br>Téléphone 2 : A communiquer                                                |
| COORDONNÉES BANCAIRES /                                                                |                                                                                                    |
| Titulaire(s) du compte :                                                               |                                                                                                    |

Occhez la case concernant le changement de vos «Coordonnées bancaires», et cliquez sur «Modifier». Inscrivez vos nouveaux codes «IBAN» et «BIC» indiqués sur les documents fournis par votre banque (RIB, relevé de compte) puis cliquez sur «Continuer».

**6** Un récapitulatif de votre changement s'affiche. Vous n'avez plus qu'à valider.

| Sur l'application mobile                                                                                                    | Sur caf.fr                                                                                                    |
|----------------------------------------------------------------------------------------------------|----------------------------------------------------------------------------------------------------|
| Coordonnées bancaires                                                                                                    | CHANGEMENT DE COORDONNÉES BANCAIRES                                                                                                    |
| Image: Construction of the second second s |                                                                                                    |
| Votre compte bancaire                                                                                                    | COORDONNÉES BANCAIRES                                                                                                    |
| L'IBAN est indiqué sur les documents fournis par<br>votre banque (RIB, relevé de compte).                                                                                                    | Tous les champs sont obligatoires, auf mention contraire   O L'BAN est indiqué sur les documents fournis par votre banque (RIB, relevé de compte). |
|                                                                                                    |                                                                                                    |
| BIC                                                                                                    |                                                                                                    |
|                                                                                                    | Titulaire du compte                                                                                                    |
| Titulaire du compte                                                                                                    | Monsieur Madame Monsieur et/ou Madame                                                                                                    |
| XXXXXXX XXXXXX                                                                                                    | AUTRE                                                                                                    |
|                                                                                                    | Quitter                                                                                                    |
| AUTRE                                                                                                    |                                                                                                    |
| Quitter Continuer                                                                                                    |                                                                                                    |
| Accueil Allocations Démarches Profil Menu                                                                                                    |                                                                                                    |

# Suivez vos démarches

6 Vous pouvez retrouver vos démarches dans la rubrique Mes démarches en cliquant sur « Suivre mes démarches ».

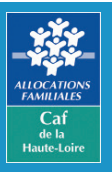

Caf de la Haute-Loire 10 avenue André Soulier - CS 50322 43009 LE PUY-EN-VELAY Cedex Tél : 3230 Service spatit